## ПРЕОБРАЗОВАНИЕ ДАННЫХ CSV В XLSX

- 1. Скачать один из файлов DataExport (Comma).csv или DataExport (Semi-Colon).csv
- 2. Открыть Excel и выбрать меню: Данные Получить данные Из файла Text\csv (рис.1)
- 3. Выбрать скаченный файл
- 4. Программа автоматически распознает знак разделите («Запятая \ Comma» или «Точка с запятой Semi-Colon»), нажать Load (загрузить) (рис.2)
- 5. Данные выгрузятся в стандартный табличный вид

## рис.1

|                              | Book1 - I              | Excel                                                                 |
|------------------------------|------------------------|-----------------------------------------------------------------------|
| File Home Insert Pag         | e Layout Formulas Data | Review View Develop                                                   |
| Get From From From Table/    | Recent Existing All ~  | d Queries & Connections                                               |
| From File >                  | From Workbook          | & Connections                                                         |
|                              |                        | ~                                                                     |
| From <u>D</u> atabase >      | From <u>T</u> ext/CSV  | From Text/CSV<br>Import data from a text,<br>comma-senarated value or |
| From <u>A</u> zure >         | From XML               | formatted text (space delimite<br>file.                               |
| From Online Services         | JSON From JSON         |                                                                       |
| From Other Sources           | From PDF               |                                                                       |
| Combine Queries              | From Folder            |                                                                       |
| Launch Power Query Editor    | From SharePoint Folder |                                                                       |
| Data Source <u>S</u> ettings |                        |                                                                       |

## рис.2

| t Fro  | om From    | From Table/                  | Recent I                               | Existing    | Refresh<br>All ~ | Queries 8 Propertie Control Control C | Connections                    | <u>I</u><br>Stock | <u>اللہ</u><br>ks (En ۵ | Geography      | <ul> <li>AZ</li> <li>ZX</li> <li>ZX</li> </ul> | Sort                                                                                                    |                          | ar<br>appl<br>van |
|--------|------------|------------------------------|----------------------------------------|-------------|------------------|----------------------------------------------------------------------------------------------------|--------------------------------|-------------------|-------------------------|----------------|------------------------------------------------|----------------------------------------------------------------------------------------------------|--------------------------|-------------------|
| - naro | Get 8      | k Transform D                | ata                                    | meetons     | 0                | ueries & Coni                                                                                                    | ections                        |                   | Data 1                  | ivpes          |                                                | So                                                                                                    | rt & Filter              |                   |
| Save 🤇 | Off) 📙     | 9-0                          | - 🧳 🛃                                  | 77 57       | lo∼ 2↓           | Z.L                                                                                                    |                                | *                 | Σ 🗖                     | - <del>-</del> |                                                |                                                                                                    |                          |                   |
|        | •          | x v                          | fx                                     |             |                  |                                                                                                    |                                |                   |                         |                |                                                |                                                                                                    |                          |                   |
| A      | В          | с                            | D                                      | E           | F                | G                                                                                                    | н                              | 1                 | J                       | К              | L                                              | м                                                                                                    | N                        |                   |
|        |            |                              |                                        |             |                  |                                                                                                    |                                |                   |                         |                |                                                |                                                                                                    |                          |                   |
|        |            |                              |                                        |             |                  |                                                                                                    |                                |                   |                         |                |                                                |                                                                                                    |                          | ×                 |
| _      | DataE      | xport (C                     | omma).c                                | SV          |                  |                                                                                                    |                                |                   |                         |                |                                                |                                                                                                    |                          |                   |
|        | File Origi | in                           |                                        | D           | limiter          |                                                                                                    |                                | Data Tvr          | e Detectio              | n              |                                                |                                                                                                    |                          |                   |
|        | 65001:1    | Unicode (UTF                 | -8)                                    | - 0         | Comma            |                                                                                                    | ι                              | Based o           | on first 200            | rows           | ¥                                              | 1                                                                                                    | R                        |                   |
|        | _          | A4 Dead                      |                                        | 145         |                  | data Normbara                                                                                                    |                                | 0                 |                         |                |                                                |                                                                                                    | Deader                   |                   |
|        | https://r  | w milwaukeet                 | col eu/sitefiles                       | handlers/   | townlo           | A0323000                                                                                                    | 02 https://mi                  | Pru<br>waukee-me  | duct mage               | c3 amazonai    | ws.com/                                        | https://pu.m                                                                                                   | ilwaukeetool e           |                   |
|        | incps.//i  | d.initroduced                | oonea) steenes,                        | handland la | townlo           | 40020000                                                                                                    | neps.ym                        | waukee-me         | dia-images              | s3 amazonai    | ws.com/                                        | https://ru.m                                                                                                   | ilwaukeetool e           |                   |
|        | nttos://r  | 'u milwaukeet                | ool eu/sitefiles                       | /nanniers// |                  | 44121017                                                                                                    | 28 https://mi                  |                   |                         |                |                                                | the second second second second second second second second second second second second second second second s | in the barre e co on the |                   |
|        | https://r  | u.milwaukeet                 | ool.eu/sitefiles                       | /handlers/d | iownlo           | 49323531                                                                                                    | 48 https://mi<br>52 https://mi | waukee-me         | dia-images              | s3 amazona     | ws.com/                                        | https://ru.m                                                                                                   | ilwaukeetool.e           |                   |
|        | https://r  | u.milwaukeet<br>u.milwaukeet | ool.eu/sitefiles<br>ool.eu/sitefiles   | /handlers/d | iownio           | 49323528                                                                                                    | 48 https://mi<br>52 https://mi | lwaukee-me        | dia-images.             | s3.amazonav    | ws.com/                                        | https://ru.m                                                                                                   | ilwaukeetool.e           |                   |
|        | https://r  | u.milwaukeet<br>u.milwaukeet | ool.eu/sitefiles,<br>ool.eu/sitefiles, | /handlers/d | iownio           | 49323528                                                                                                    | 48 https://mi<br>52 https://mi | lwaukee-me        | dia-images              | s3.amazonai    | ws.com/                                        | https://ru.m                                                                                                   | ilwaukeetool.e           |                   |
|        | https://r  | u.milwaukeet                 | ool.eu/sitefiles,<br>ool.eu/sitefiles, | /handlers/c | lownlo           | 49323528                                                                                                    | 52 https://mi                  | lwaukee-me        | dia-images.             | s3.amazonai    | ws.com/                                        | https://ru.m                                                                                                   | ilwaukeetool.e           |                   |
|        | https://r  | u.milwaukeet                 | ool.eu/sitefiles,                      | /handlers/c | iownlo           | 49323528                                                                                                    | 48 https://mi<br>52 https://mi | lwaukee-me        | dia-images.             | s3.amazonai    | ws.com/                                        | https://ru.m                                                                                                   | ilwaukeetool.e           |                   |
|        | https://r  | u.milwaukeet                 | ool.eu/sitefiles,                      | /handlers/o | iownio           | 49323528                                                                                                    | 48 https://mi<br>52 https://mi | lwaukee-me        | dia-images.             | s3.amazonaı    | ws.com/                                        | https://ru.m                                                                                                   | ilwaukeetool.¢           |                   |
|        | https://r  | u.milwaukeet                 | ool.eu/sitefiles,                      | /handlers/o | iownio           | 49323528                                                                                                    | a https://mi<br>52 https://mi  | lwaukee-me        | dia-images.             | s3.amazonai    | ws.com/                                        | https://ru.m                                                                                                   | ilwaukeetool.¢           |                   |
|        | https://r  | u.milwaukeet                 | ool.eu/sitefiles                       | /handlers/c | Jownio           | 49323528                                                                                                    | 8 https://mi<br>52 https://mi  | lwaukee-me        | dia-images.             | s3.amazonai    | ws.com/                                        | https://ru.m                                                                                                   | ilwaukeetool.t           |                   |
|        | https://r  | u.milwaukeet                 | ool.eu/sitefiles                       | /handlers/d | Jownio           | 49323528                                                                                                    | 8 https://mi<br>52 https://mi  | lwaukee-me        | dia-images.             | s3.amazonaı    | ws.com/                                        | https://ru.m                                                                                                   | ilwaukeetool.e           |                   |
|        | https://r  | u.milwaukeet                 | ool.eu/sitefiles                       | /handlers/c | fownio           | 49323528                                                                                                    | 88 https://mi<br>52 https://mi | lwaukee-me        | dia-images.             | s3.amazonaı    | ws.com/                                        | https://ru.m                                                                                                   | ilwaukeetool.e           |                   |
|        | https://r  | u.milwaukeet                 | ool.eu/sitefiles                       | /handlers/c | jownio           | 49323528                                                                                                    | 8 https://mi<br>52 https://mi  | waukee-me         | dia-images              | s3.amazonai    | ws.com/                                        | https://ru.m                                                                                                   | ilwaukeetool.e           |                   |
|        | https://r  | u.milwaukeet                 | ool.eu/sitefiles                       | /handlers/o | Jownlo           | 49323528                                                                                                    | a https://mi                   | waukee-me         | dia-images              | s3.amazonai    | ws.com/                                        | https://ru.m                                                                                                   | ilwaukeetool.¢           | -                 |
|        | https://r  | u.milwaukeet                 | ool.eu/siteflies                       | /handlers/o | Jownio           | 49523631<br>49323528                                                                                                    | 48 https://mi                  | waukee-me         | dia-images.             | s3.amazonai    | ws.com/                                        | https://ru.m                                                                                                   | ilwaukeetool.e           |                   |
|        | https://r  | u.milwaukeet                 | ool.eu/siteflies                       | handlers/o  | Jownio           | 49523051<br>49323528                                                                                                    | 48 https://mi                  | Waukee-me         | dia-images.             | s3.amazonai    | ws.com/                                        | https://ru.m                                                                                                   | ilwaukeetool.e           |                   |
|        | https://r  | u.milwaukeet                 | ool.eu/sitefiles                       | handlers/o  | jownio           | 49523631<br>49323528                                                                                                    | 48 https://mi                  | Waukee-me         | dia-images              | s3.amazonai    | ws.com/                                        | https://ru.m                                                                                                   | ilwaukeetool.e           |                   |
|        | https://r  | u.milwaukeet                 | ool.eu/siteflies                       | /handlers/c | jownio           | 4902001                                                                                                    | 48 https://mi                  | waukee-me         | dia-images              | s3.amazonai    | ws.com/                                        | https://ru.m                                                                                                   | ilwaukeetool.e           |                   |
|        | https://r  | u.milwaukeet                 | ool.eu/sitefiles                       | /handlers/c | jownio           | 4902001                                                                                                    | 48 https://mi                  | waukee-me         | dia-images.             | s3.amazonai    | ws.com/                                        | https://ru.m                                                                                                   | ilwaukeetool.e           |                   |
|        | https://r  | u.milwaukeet                 | ool.eu/sitefiles                       | /handlers/c | jownio           | 4902001<br>49323528                                                                                                    | 18 https://mi                  | waukee-me         | dia-images              | s3.amazonai    | ws.com/                                        | https://ru.m                                                                                                   | ilwaukeetool.e           |                   |
|        | https://r  | u.milwaukeet                 | ool.eu/sitefiles                       | /handlers/d | fownio           | 49323528<br>49323528                                                                                                    | 48 https://mi                  | waukee-me         | dia-images              | s3.amazonar    | ws.com/                                        | https://ru.m                                                                                                   | iiwaukeetool.e           |                   |
|        | nttps://r  | u.milwaukeet                 | ool.eu/sitefiles                       | /handlers/c | jownio           | 49323528                                                                                                    | 48 https://mi                  | waukee-me         | dia-images              | s3.amazonar    | ws.com/                                        | https://ru.m                                                                                                   | iiwaukeetool e           |                   |

## рис.3

| F  | ile Home Insert Page L                                | ayout Formulas                   | Data Review                  | View Developer         | Help       |
|----|-------------------------------------------------------|----------------------------------|------------------------------|------------------------|------------|
| Da | Set From From Table/ Rec<br>ta Text/CSV Web Range Sou | ent Existing<br>cces Connections | Refresh<br>All ~ Bedit Links | Connections Stocks (En | Geogr      |
|    | Get & Iransform Data                                  |                                  | Queries & Conne              | ctions I I             | Data lypes |
| Au | itoSave 💽 off) 📙 🍤 🗸 🤇 🗸 🎸                            | 🛚 🗖 🗟 🖉 🕻                        | ≥ ~ Ž↓ Ž↓                    | ~ Σ                    | 📝 ~ 👻      |
|    |                                                       | 1                                |                              |                        |            |
| EI | 13 • : × ✓ J×                                         |                                  |                              |                        |            |
| 1  | A                                                     | В                                | С                            | D                      |            |
| 1  | A4 Product PDF (Portr 🔽 Article N                     | umber 📃 💌 Pro                    | duct Image 🛛 💌               | Product URL            | 1 Пред     |
| 2  | https://ru.milwaukeetoc                               | 4932399992 http                  | os://milwaukee-med           | https://ru.milwaukeeto | D          |
| 3  | https://ru.milwaukeetoo                               | 4932363148 http                  | ps://milwaukee-med           | https://ru.milwaukeeto | 0(         |
| 4  | https://ru.milwaukeeto                                | 4932352862 http                  | ps://milwaukee-med           | https://ru.milwaukeeto | DC         |
| 5  | https://ru.milwaukeetoo                               | 4932352861 http                  | ps://milwaukee-med           | https://ru.milwaukeeto | DC         |
| 6  | https://ru.milwaukeeto                                | 4932478290 http                  | ps://milwaukee-med           | https://ru.milwaukeeto | DC         |
| 7  | https://ru.milwaukeeto                                | 48662125 htt                     | ps://milwaukee-med           | https://ru.milwaukeeto | D          |
| 8  | https://ru.milwaukeetoc                               | 4932399724 http                  | ps://milwaukee-med           | https://ru.milwaukeeto | DC         |
| 9  | https://ru.milwaukeeto                                | 4932399725 http                  | ps://milwaukee-med           | https://ru.milwaukeeto | 0(         |
| 10 | https://ru.milwaukeetoc                               | 4932352627 http                  | ps://milwaukee-med           | https://ru.milwaukeeto | D          |
| 11 | https://ru.milwaukeetoo                               | 49964705 http                    | ps://milwaukee-med           | https://ru.milwaukeeto | DC         |
| 12 | https://ru.milwaukeeto                                | 4932472004 http                  | ps://milwaukee-med           | https://ru.milwaukeeto | DK         |
| 13 | https://ru.milwaukeetoo                               | 4932471679 htt                   | ps://milwaukee-med           | https://ru.milwaukeeto | 0(         |
| 14 | https://ru.milwaukeeto                                | 4932471675 http                  | ps://milwaukee-med           | https://ru.milwaukeeto | DC         |
| 15 | https://ru.milwaukeeto                                | 4932471676 http                  | ps://milwaukee-med           | https://ru.milwaukeeto | DC         |
| 16 | https://ru.milwaukeeto                                | 4932471678 http                  | ps://milwaukee-med           | https://ru.milwaukeeto | DC         |
| 17 | https://ru.milwaukeeto                                | 48661520 htt                     | ps://milwaukee-med           | https://ru.milwaukeeto | 0(         |
| 18 | https://ru.milwaukeeto                                | 4932372443 http                  | ps://milwaukee-med           | https://ru.milwaukeeto | DC         |
| 19 | https://ru.milwaukeeto                                | 4932364382 http                  | ps://milwaukee-med           | https://ru.milwaukeeto | 0(         |
| 20 | https://ru.milwaukeeto                                | 48660817 http                    | ps://milwaukee-med           | https://ru.milwaukeeto | DC         |
| 21 | https://ru.milwaukeetoo                               | 4932371018 http                  | ps://milwaukee-med           | https://ru.milwaukeeto | 0(         |
| 22 | https://ru.milwaukeetoo                               | 4932349457 http                  | ps://milwaukee-med           | https://ru.milwaukeeto | DC         |
| 23 | https://ru.milwaukeetoo                               | 4932314867 http                  | ps://milwaukee-med           | https://ru.milwaukeeto | 0(         |
| 24 | https://ru.milwaukeetoo                               | 4932364266 http                  | ps://milwaukee-med           | https://ru.milwaukeeto | DC         |
| 25 | https://ru.milwaukeetoo                               | 4932478255 http                  | ps://milwaukee-med           | https://ru.milwaukeeto | 0(         |
| 26 | https://ru milwaukeetor                               | 4932376533 http                  | ns•//milwaukee-mer           | https://ru milwaukeetr | nr         |